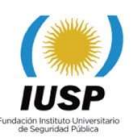

# **TUTORIAL PRE-INSCRIPCION 2019 SIU-GUARANÍ**

1. Para realizar la PRE-INSCRIPCIÓN debes acceder haciendo click en SIU-GUARANI en el **PRIMER PASO**. Para poder registrarse debe poseer una cuenta de correo, ya que se requiere para crear un nuevo usuario en preinscripción y debes REGISTRARTE.

| Ingresá tus datos                                | SIU-Preinscripción                                                                                                    |
|--------------------------------------------------|----------------------------------------------------------------------------------------------------|
| E-mail                                           | Antes de comenzar el proceso de preinscripción asegurate de tener una dirección de correo<br>electrónico válida y que funcione correctamente.                                  |
| Clave                                            | Si ya te preinscribiste, podés ingresar para completar tus datos escribiendo el e-mail y la clave<br>que ingresaste en el proceso de preinscripción.                           |
| Ingresar                                         | Tu preinscripción no está completa hasta que presentes toda la documentación y el formulario<br>obtenido por este sistema, firmado por vos, en Sección Alumnos de la Facultad. |
| ¿Usuario nuevo en el sistema?<br>Registrate      |                                                                                                    |
| ¿Olvidaste tu clave de acceso?<br>Recuperar dave |                                                                                                    |

2. Al oprimir el botón Registrate se abrirá la siguiente ventana, la cual permitirá crear un usuario. Se sugiere crearlo utilizando como contraseña el DNI sin puntos, Ejemplo: **12345678**. (Recuerde completar todos los datos).

#### Crear nuevo usuario

| u preinscripción no estará<br>ompleta hasta que presentes<br>ada la documentación y el                                                                                                    | ATENCION: los datos cargados en esta pantalla no podrán ser modificados posteriormente.<br>Por favor, verificá que los mismos sean correctos antes de generar el usuario. |                                                                   |  |  |  |
|----------------------------------------------------------------------------------------------------|----------------------------------------------------------------------------------------------------|-------------------------------------------------------------------|--|--|--|
| ormulario obtenido por este<br>istema, firmado por vos, en                                                                                                    | Datos del usuario                                                                                                    |                                                                   |  |  |  |
| ección Alumnos de la<br>acultad.                                                                                                    | E-mail (*)                                                                                                    | Repetir e-mail (*)                                                |  |  |  |
| ntes de comenzar el proceso<br>e preinscripción asegurate<br>e tener una dirección de                                                                                                    | Clave (*)                                                                                                    | Reingresá la clave (*)                                            |  |  |  |
| ncione correctamente.                                                                                                    |                                                                                                    |                                                                   |  |  |  |
| incione correctamente.<br>mpletá los campos de este<br>mulario con atención.<br>IEGO NO PODRÁS<br>DDIFICARLOS.                                                                                                    | Datos personales                                                                                                    |                                                                   |  |  |  |
| neo electronico vanida y que<br>oricione correctamente.<br>ompletá los campos de este<br>mulario con atención.<br>JEGO NO PODRÁS<br>ODIFICARLOS.<br>na vez completado podrás                                                                      | Datos personales<br>Apellido (*)                                                                                                    | Nombres (*)                                                       |  |  |  |
| neo electorico valida y que<br>ornejone correctamente.<br>ompletá los campos de este<br>rmulario con atención.<br>UEGO NO PODRÁS<br>ODIFICARLOS.<br>na vez completado podrás<br>gresar al sistema, con el<br>suario y clave que ingresás<br>iora. | Datos personales<br>Apellido (*)<br>Nacionalidad (*)                                                                                                    | Nombres (*)<br>Pais emisor del documento (*)                      |  |  |  |
| neo electorindo valida y que<br>moione correctamente.<br>ompletá los campos de este<br>rmulario con atención.<br>JEGO NO PODRÁS<br>ODIFICARLOS.<br>na vez completado podrás<br>gresar al sistema, con el<br>uuario y clave que ingresás<br>tora.  | Datos personales Apellido (*) Nacionalidad (*) - Seleccioná -                                                                                                    | Nombres (*)<br>País emisor del documento (*)                      |  |  |  |
| neo electorindo valida y que<br>ompletá los campos de este<br>mulario con atención.<br>JEGO NO PODRÁS<br>ODIFICARLOS.<br>na vez completado podrás<br>gresar al sistema, con el<br>uario y clave que ingresás<br>tora.                             | Datos personales<br>Apellido (*)<br>Nacionalidad (*)<br>- Seleccioná V<br>Tipo de Documento (*)                                                                           | Nombres (*) Pais emisor del documento (*) Número de documento (*) |  |  |  |

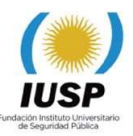

 Después de crear un usuario le será enviado un mensaje a su correo con el link de acceso, desde donde podrá hacer click para acceder a su cuenta de Pre-inscripción y para completar el formulario e imprimirlo. Oprima el botón guardar antes de cerrar la sesión.

IUSP-Preinscripcion +guaranilusp@uncu.edu.ar>

Este e-mail fue enviado para iniciar el proceso de activación de la cuenta de Preinscripción asociada con la dirección de e-mail \_\_\_\_\_\_. Por favor, verificá que los datos ingresados sean correctos:

Apellido
 Nombres

- Nombres:
   Nacionalidad:
- Pais emisor del documento:
- Tipo de Documento:
- Nro. Documento

Si los datos son correctos, entonces segui este link para completar el alta en Preinscripción: <u>http://guaraniluso.uncu.edu.ar/preinscripcion/acceso/login?auth=token&t=</u> Si clickear el link no funciona intentá copiarlo y pegarlo en la barra de direcciones de tu navegador. Si no solicitaste este mail, simplemente ignoralo.

4. Si olvidó su clave puede recuperarla oprimiendo el botón Recuperar Clave le abrirá una ventana solicitándole su dirección de correo/E-mail. Nuevamente le será enviado un mensaje a su correo con el link de acceso, desde donde podrá hacer click para acceder a su cuenta de Pre-inscripción y así poder completar el formulario e imprimirlo.

|                                                                                                 | Versión 3.6.0                                                                                                    |
|-------------------------------------------------------------------------------------------------|----------------------------------------------------------------------------------------------------|
|                                                                                                 |                                                                                                    |
| Recuperar clave                                                                                 | SIU-Preinscripción                                                                                                    |
| Ingresá tu cuenta de correo y recibirás un mail con instrucciones<br>para reestablecer tu clave | Antes de comenzar el proceso de preinscripción asegurate de tener una dirección de correo<br>electrónico válida y que funcione correctamente.                               |
| E-mail                                                                                          | Si ya te preinscribiste, podés ingresar para completar tus datos escribiendo el e-mail y la clave<br>que ingresaste en el proceso de preinscripción.                        |
| Continuar Volver                                                                                | Tu preinscripción no está completa hasta que presentes toda la documentación y el formulario<br>obtenido por este sistema firmado por vos en Sección Alumnos de la Facultad |

5. Elegir la carrera: Cuando ingresa por primera vez debe oprimir el botón Elegir Carrera, se abrirá una ventana donde debe también elegir la Unidad Académica, la Carrera, Sede o Delegación y la modalidad que es Presencial para todas las carreras y debe oprimir el botón Aceptar.

# SIU-Preinscripción

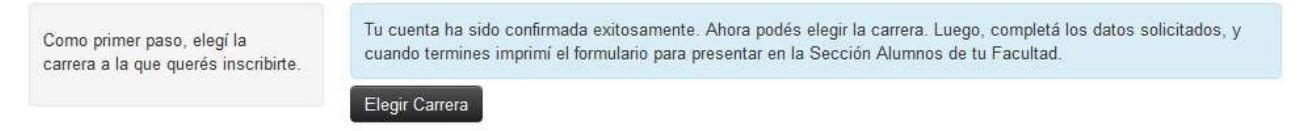

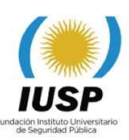

| Unidad Académica (*)                             |      |
|--------------------------------------------------|------|
| Instituto Universitario de Seguridad Pública - U | NI ~ |
| Carrera (*)                                      |      |
| Tecnicatura Universitaria en Seguridad Pública   | ~    |
| Sede (*)                                         |      |
| Sede Central IUSP                                | ~    |
| Modalidad (*)                                    |      |
| Presencial                                       | ~    |

6. Se habilitará su carrera elegida y desde este momento debe comenzar a leer cada una de las opciones y completar los datos solicitados en cada una ellas ubicadas en el panel izquierdo.

| Саггега                                                                                                    | Carreras elegida                                         | IS                                                |                    |                         |                     |
|----------------------------------------------------------------------------------------------------|----------------------------------------------------------|---------------------------------------------------|--------------------|-------------------------|---------------------|
| Datos principales<br>Datos personales<br>Situación laboral                                                                                                    | Unidad Académica                                         | Carrera                                           | Tipo de<br>carrera | Sede                    | Modalidad           |
| Situación familiar<br>Estudios                                                                                                    | Instituto Universitario de<br>Seguridad Pública - UNCuyo | Tecnicatura Universitaria<br>en Seguridad Pública | Pregrado           | Delegacion<br>Zona Este | Presencial Eliminar |
| Discapacidad                                                                                                    | Elegir Carrera                                           |                                                   |                    |                         |                     |
| Completá los campos de este<br>formulario. Una vez completado<br>podés imprimirlo y presentarte en<br>la sede, o podés guardarlo e<br>imprimirlo posteriormente.<br>Los campos marcados con (*) son<br>obligatorios.<br>No necesitás cargar todos los<br>campos obligatorios en una<br>sola sesión. |                                                          |                                                   |                    |                         |                     |

Cada una de las opciones del panel izquierdo tiene diferentes campos a su derecha, que debe completar, tenga en cuenta que los campos marcados con (\*) son obligatorios.

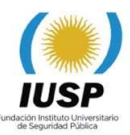

7. Datos Principales: Lea detenidamente y complete cada campo.

| Dataa paraapalaa                      |                                 | 4 |
|---------------------------------------|---------------------------------|---|
| Datos personales                      |                                 | 3 |
| Apellido (*)                          | Nombres (*)                     |   |
| PEREZ                                 | DARIO                           |   |
| Género (*)                            |                                 |   |
| Masculino                             | ¥                               |   |
| País emisor del documento (*)         | Tipo de documento (*)           |   |
| Argentina                             | Documento Nacional de Identidad |   |
| Número de documento (*)               | Nacionalidad (*)                |   |
| 19999999                              | Argentino                       |   |
| Número de CUIL (')                    | E-mail (')                      |   |
| Característica de celular (sin 0) (*) | Número de celular (sin 15) (*)  |   |
| Datos de nacimiento                   |                                 | 4 |
| Fecha (*)                             |                                 |   |
| Localidad (*)                         |                                 |   |
| GODOV CRUZ MENDOZA ARGENTINA          |                                 |   |

8. Datos Personales: Lea detenidamente y complete cada campo.

| Ubra social         |                      |                           |        | 1.1 |
|---------------------|----------------------|---------------------------|--------|-----|
| Cobertura de salud  |                      |                           |        |     |
| Carecés de cobertur | a de salud           | ¥.                        |        |     |
| Domicilio en e      | el que vivirá durant | e el cursado de la carrei | a      | ę   |
| Olivos              |                      |                           |        |     |
| Número (")          | Piso                 | Departamento              | Unidad |     |
| 0.000               | 1                    |                           |        |     |
| 24.34               |                      |                           |        |     |
| Localidad (*)       |                      |                           |        |     |

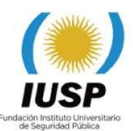

Para completar la Localidad oprima el botón Búsqueda Avanzada.

| Código Post   | al (")                              | Barrio                 |   |
|---------------|-------------------------------------|------------------------|---|
| 5501          | Buscar código postal                | Los Toneles            |   |
| Teléfono fijo | (1)                                 | Tipo de residencia (*) |   |
| 4256740       |                                     | Departamento           | - |
| ¿Con quién    | vivis durante este periodo? (")     |                        |   |
| Con familia   | de orgen (padres, hermanos, abuelos | 1                      |   |

### Complete el Domicilio del núcleo familiar.

| Domicilio del i   | núcleo familiar (co  | mpletar solo si es distinto de | el anterior) | ** |
|-------------------|----------------------|--------------------------------|--------------|----|
| Calle (*)         |                      |                                |              |    |
| Olivos            |                      |                                |              |    |
| Número (*)        | Piso                 | Departamento                   | Unidad       |    |
| 2434              | 1                    |                                |              |    |
| Localidad (*)     |                      |                                |              |    |
| GODOY CRUZ, ME    | NDOZA, ARGENTINA     |                                |              |    |
| Limpiar Büşqu     | eda avanzada         |                                |              |    |
| Código Postal (*) |                      | Barris                         |              |    |
| 5501              | Buscar código postal | Los Toneles                    |              |    |
| Teléfono fijo (*) |                      |                                |              |    |
| 4256740           |                      |                                |              |    |

### Complete los datos de una persona allegada,

| Datos de una persona alleg        | gada        | **     |
|-----------------------------------|-------------|--------|
| ✓ Copiar domicilio de procedencia |             |        |
| Apellido                          | Nombre      |        |
| PEREZ                             | ALICIA      |        |
| Relación                          |             |        |
| Hermano/a                         | ~           |        |
| Localidad                         |             |        |
| GODOY CRUZ, MENDOZA, ARGENTI      | NA          |        |
| Limpiar Búsqueda avanzada         |             |        |
| Código Postal                     | Barrio      |        |
| 5501 Buscar código pos            | LOS TONELES |        |
| Teléfono                          |             |        |
| 4256740                           |             |        |
|                                   |             |        |
|                                   |             | ( a. ) |

9. Situación laboral: Lea detenidamente y complete cada campo.

| IUSP                                                      |
|-----------------------------------------------------------|
| Fundación Instituto Universitario<br>de Seguridad Pública |

| Situación laboral                                |          |                                                   | Guarda |
|--------------------------------------------------|----------|---------------------------------------------------|--------|
| Situación laboral                                |          |                                                   | 4      |
| Condición de actividad durante la semana pa      | asada (* | )                                                 |        |
| Trabajás menos de 20 hs.                         |          |                                                   | ~      |
| Categoria Ocupacional (*)                        |          |                                                   |        |
| Trabajador autónomo independiente                |          |                                                   | 1      |
| Esa ocupación es                                 |          |                                                   |        |
| Temporaria (incluye changa, trabajo transitorio, | estacion | ales, contrato por tarea u obra, suplencia, etc.) | *      |
| Horas semanales de trabajo                       |          | Relación del trabajo con tu carrera               |        |
| Menos de 20 horas                                | >        | Sin Relación                                      | *      |
| Rama de la actividad econômica (*)               |          |                                                   |        |
| Transporte - Almacenamiento                      | 4        |                                                   |        |

10. Situación familiar: Lea detenidamente y complete cada campo, Estado civil.

| Situación familiar                    | Goarda                                            |
|---------------------------------------|---------------------------------------------------|
| Situacion familiar                    | · · · · · · · · · · · · · · · · · · ·             |
| Estado civil (*)                      |                                                   |
| Casada/o                              | 0                                                 |
| ¿Tiene hijos?                         | ¿Cuántos?                                         |
| Si                                    | Y 1                                               |
| Situación Laboral del Cónyuge         |                                                   |
| Categoria Ocupacional del Cónyuge (*) | Rama de actividad econômica del Cónyuge (*)       |
| Trabajador autónomo independiente     | Oficios y Servicios (Electrónica - Mecánica - Ele |

Complete los datos solicitados de su padre,

| Apellido ( <sup>x</sup> )                         | Nombres (*)                     |                     |
|---------------------------------------------------|---------------------------------|---------------------|
| PEREZ                                             | CARLOS                          |                     |
| ¿Vive? ( <sup>x</sup> )                           | Máximo nivel de estudios cursad | os ( <sup>x</sup> ) |
| Sí                                                | Primario completo               | v                   |
| Condición de actividad                            |                                 |                     |
| No trabajó y no buscó trabajo (no esta pensando e | en trabajar)                    | Ŧ                   |
| Si no trabaja y no busca trabajo                  |                                 |                     |
| E STATE STATE                                     | _                               |                     |

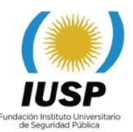

Complete los datos solicitados de su madre,

| Apellido (*) | Nombres (*)                           |
|--------------|---------------------------------------|
| ROJAS        | LAURA                                 |
| ¿Vive? (")   | Máximo nivel de estudios cursados (*) |
| No           | Primario completo 🔹                   |

11. **Estudios:** Lea detenidamente y complete cada campo, oprima el botón Seleccionar colegio.

| Estudios                    |                        | Guardar |
|-----------------------------|------------------------|---------|
| Nivel secundario / Poli     | modal                  | 46      |
| Año de egreso               |                        |         |
| 2013                        | Y                      |         |
| Colegio Secundario (*)      |                        |         |
| CENS Nº 3-404 JOSEFA DOMIN  | GA BALCARCE SAN MARTIN |         |
| Seleccionar colegio Limpiar |                        |         |
| Titulo Secundario           |                        |         |
| ECONOMÍA Y GESTIÓN DE LA    | S ORGANIZACIONES       |         |
| Seleccionar título          |                        |         |

Se abrirá una ventana que le permitirá buscar su colegio, para mayor facilidad utilice el nombre del colegio o escuela y oprima el botón **Buscar**, se desplegará el colegio oprima el botón que tiene tilde para elegirlo.

| Colegio Secundario                  | Localidad     |     |
|-------------------------------------|---------------|-----|
| ESCUELA FRANCISCO MORALES           | TUNUYAN       |     |
| FRANCISCO V. LECAROS (Ctro.Adulto)  | LAS HERAS     | -   |
| LUIS FRANCISCO GRASSI (Ctro Adulto) | SAN RAFAEL    |     |
| CENS PADRE FRANCISCO OREGLIA        | MAIPU         |     |
| ESCUELA DOCTOR FRANCISCO CORREAS    | LUJAN DE CUYO | ~   |
| Mostrando 1 - 5 de 10               |               | 1 2 |

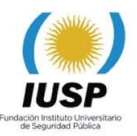

En caso de que no aparezca utilice uno de los nombres o apellidos que identifican su colegio/escuela y como última opción escriba la palabra **OTRA** para que le permita elegir otra escuela, oprima el botón con tilde.

| Filtro                 |                                                                       |
|------------------------|-----------------------------------------------------------------------|
| Nombre del colegio (*) |                                                                       |
| OTRA                   | Ingresá algunas palabras (ejemplo: manuel belgrano) y presioná buscar |
| Localidad              |                                                                       |
| Buscar                 |                                                                       |
| Cologio Socundario     | Localidad                                                             |

En la misma opción de Estudios, más abajo aparece el botón **Seleccionar título** debe oprimir el botón y se abrirá la siguiente ventana, donde debe escribir el título secundario obtenido, oprimir el botón buscar y elegir el que corresponda con el botón que tiene el tilde.

| Filtro                          |                                                                          |                                                                                                    |
|---------------------------------|--------------------------------------------------------------------------|----------------------------------------------------------------------------------------------------|
| Titulo secundario (*)           |                                                                          |                                                                                                    |
| economia                        | ingresă algunas palabras (ejemplo: ciencias naturales) y presionă buscar |                                                                                                    |
| Buscar                          |                                                                          |                                                                                                    |
| Titulo <del>Se</del> cundario   |                                                                          |                                                                                                    |
| ECONOMÍA Y GESTIÓN DE LA        | SORGANIZACIONES                                                          | <ul> <li>Image: A second second s</li></ul> |
| ECONOMÍA Y GESTIÓN DE LA        | S ORG.: ADMIN.                                                           | ~                                                                                                    |
| Economía y gestión de las org.: | Turismo                                                                  | <ul> <li>Image: A start of the start of the start of</li></ul>  |
| BACHILLER CON ESPECIALIZA       | CION EN ECONOMIA Y ADM. DE EMPRESAS                                      | -                                                                                                    |
| BACHILLER CON ORIENTACIO        | N EN ECONOMIA Y ADMINISTRACION                                           |                                                                                                    |
|                                 |                                                                          | _                                                                                                    |

Más abajo aparecen Otros estudios superiores los cuales debe leer y completar en caso de que los tenga.

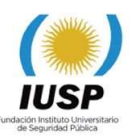

| Otros estudios superiores |                                      | 4 |
|---------------------------|--------------------------------------|---|
| Universidad o Institución | Тіро                                 |   |
| Universidad               | - Seleccioná -                       | ~ |
| Carrera                   | Estado                               |   |
|                           | - Seleccioná -                       | > |
| Áreas                     | Nivel                                |   |
| Ciencias Sociales         | ✓ – Seleccioná –                     | ~ |
| Año de egreso             | Jurisdicción de la escuela           |   |
| Seleccioná                | <ul> <li>✓ – Seleccioná –</li> </ul> | ~ |

12. **Finalmente** usted ha consignado todos sus datos, pero en caso de que haya olvidado alguno de ellos al oprimir el botón **Imprimir** le aparecerá lo siguiente indicándole en que opción falta completar algún dato. Elija esa opción y complete el dato faltante y vuelva a dar **Imprimir**.

| SIU-Preinscripción                                                                | e imprimir |
|-----------------------------------------------------------------------------------|------------|
| Para imprimir es necesario que completes todos los campos obligatorios. (Ocultar) |            |

- 13. **Archivo impreso:** Cuando imprima el archivo adjunte los demás requisitos que se le solicitan para su entrega al momento de realizar su inscripción.
- 14. Cerrar sesión: Para ello, debe hacer click en su usuario y oprimir Cerrar sesión.

SIU-Preinscripción

| Cerrar sesion | 'n |
|---------------|----|
|---------------|----|

# iMuchas gracias!